Prezado(a) Prefeito(a),

Este documento tem o objetivo de orientar e esclarecer sobre os procedimentos para adesão ao ProInfo – Programa Nacional de Informática na Educação.

Estes procedimentos estão divididos em três etapas: Primeira Etapa – **Termo de Adesão** Segunda Etapa – **Cadastro** Terceira Etapa – **Seleção das escolas** 

Caso tenha dúvidas entre em contato pelo e-mail proinfo@mec.gov.br ou pelo telefone 0800 616161.

# Primeira Etapa – Termo de Adesão

OBS: Se esta etapa já foi realizada, passe para a segunda etapa.

Preencha o Termo de Adesão da seguinte forma:

- 1. Acesso o seguinte endereço: <u>http://portal.mec.gov.br/seed/</u>
- 2. Clique no "banner" de adesão ao ProInfo que fica ao lado direito da página (veja figura abaixo).
- 3. Leia atentamente as instruções e proceda conforme as orientações descritas.

Obs: este procedimento pode ser realizado por qualquer Prefeitura, mas o recebimento dos laboratórios e inclusão nas demais ações do ProInfo dependerão de seleção dentro dos critérios de prioridades definidos para cada distribuição.

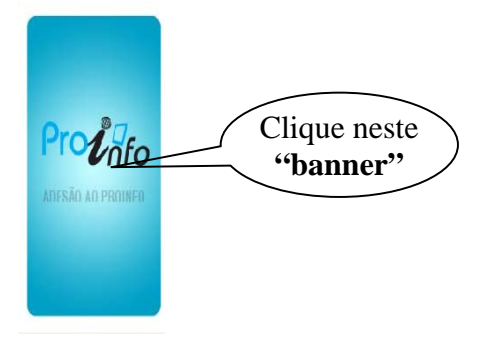

# <u>Segunda Etapa – Cadastro</u>

Nesta Segunda Etapa você preencherá o cadastro do(a) Prefeito(a).

Faça o cadastro da seguinte forma:

- 1. acesse o endereço http://sip.proinfo.mec.gov.br/pessoa/prefeito\_cad\_index.php
- 2. Leia atentamente as instruções e proceda conforme orientações descritas. (veja na figura a seguir a tela de cadastro que você deverá preencher).

| Nome completo*:       |                                |
|-----------------------|--------------------------------|
| CPF*:                 |                                |
| Sexo*:                | Selecione 💌                    |
| Data de Nascimento*   | UF de Nascimento* Selecione 💙  |
| Identidade*           | Órgão emissor:*                |
| Data de emissão*      |                                |
| Tel. Residencial      |                                |
| Tel. Celular          |                                |
| Tel. FAX              |                                |
|                       |                                |
| Enderson              |                                |
| Endereço.             |                                |
| Endereço residencial: |                                |
| Bairro:               |                                |
| CEP:                  |                                |
| UF*:                  | Selecione                      |
| Município*:           | escolha um município 💌         |
| Prefeitura*:          | escolha uma entidade 🚩         |
|                       |                                |
| Internet.             |                                |
|                       |                                |
| E-mail*:              |                                |
| E-mail aleternativo:  |                                |
| Endereço eletrônico:  | Ex: http://www.endereco.com.br |
| Usuário*:             |                                |
| Senha*:               |                                |
|                       |                                |
| mpos obrigatórios     |                                |

### Terceira Etapa – Seleção das escolas

Nesta Terceira Etapa você selecionará as escolas de seu município que deverão receber os laboratórios de informática.

**IMPORTANTE:** Lembramos que apenas receberão os laboratórios ProInfo aqueles municípios que aderirem ao ProInfo (Realizarem a Primeira e Segunda Etapa) e **que comprovarem que as escolas escolhidas possuem a infra-estrutura exigida em nossos manuais:** 

- Acesse o manual para **escolas rurais** por meio do endereço: http://www.dominiopublico.gov.br/pesquisa/DetalheObraForm.do?select\_action=&co\_obra=81785
- Acesse o manual para escolas urbanas por meio do endereço: http://www.dominiopublico.gov.br/pesquisa/DetalheObraForm.do?select\_action=&co\_obra=81786

Faça a seleção da seguinte forma:

- 1. Acesse o SIGETEC Sistema de Gestão Tecnológica por meio do endereço: <u>http://sip.proinfo.mec.gov.br</u>
- 2. Preencha os campos "**Usuário**" e "**Senha**" com os dados que foram criados na Segunda Etapa e que foram enviados automaticamente pelo sistema para seu e-mail. (veja figura abaixo).
- 3. Depois clique no botão "entrar".

| SIGETEC- Sistema de Gestão Tecnológica       usuário:         Sensules       entrar         Bem-vindo ao Sistema de Gestão Tecnológica - SIGETEC       Preencha os campos         Para ter acesso ao sistema informe seu nome de usuário e ser       Preencha os campos         "o correto e constante preenchimento de informaçõe       Preencha os campos         "o correto e constante preenchimento de informaçõe       Preencha os campos         "Benhores Coordenadores,       Solicitamos que entrar mo sistema a partir do dia 03/10/2007 para atualizar as ações que têm sido dejetivando fazer um mapeamento do universo de professores e gestores já capacitados em cursos que envolvam a utilização de tecnologias na área educacional.         Clique aqui para acessar o roteiro para atualização dos dados de seu NTE.         Atenciosamente, Coordenação de Capacitação da SEED/MEC | 🔉 Ministério da Educação                                                                                                    | Destaques do Governo                                                                                                    |                                                                                                    |
|----------------------------------------------------------------------------------------------------|----------------------------------------------------------------------------------------------------|----------------------------------------------------------------------------------------------------|----------------------------------------------------------------------------------------------------|
| Bem-vindo ao <b>Sistema de Gestão Tecnológica - SIGETEC</b><br>Para ter acesso ao sistema informe seu nome de usuário e seru<br><b>"O correto e constante preenchimento de informaçõe</b><br><b>programas."</b><br><b>Senhores Coordenadores,</b><br>Solicitamos que entrem no sistema a partir do dia 03/10/2007 para atualizar as ações que têm sido<br>desenvolvidas pelos Estados, em seus Núcleos de Tecnologia Educacional e escolas vinculadas,<br>objetivando fazer um mapeamento do universo de professores e gestores já capacitados em cursos que<br>envolvam a utilização de tecnologias na área educacional.<br><b>Clique aqui para acessar o roteiro para atualização dos dados de seu NTE.</b><br>Atenciosamente,<br>Coordenação de Capacitação da SEED/MEC                                                                                                    | SIGETEC- Sistema de Gestão Te                                                                                                    | ecnológica                                                                                                    | Usuário:                                                                                                 |
| Bem-vindo ao Sistema de Gestão Tecnológica - SIGETEC<br>Para ter acesso ao sistema informe seu nome de usuário e sent<br>"O correto e constante preenchimento de informaçõe<br>programas."<br>Preencha os campos<br>"usuário" e "Senha" e<br>clique em "entrar"<br>Senhores Coordenadores,<br>Solicitamos que entrem no sistema a partir do dia 03/10/2007 para atualizar as ações que têm sido<br>desenvolvidas pelos Estados, em seus Núcleos de Tecnologia Educacional e escolas vinculadas,<br>objetivando fazer um mapeamento do universo de professores e gestores já capacitados em cursos que<br>envolvam a utilização de tecnologias na área educacional.<br>Clique aqui para acessar o roteiro para atualização dos dados de seu NTE.<br>Atenciosamente,<br>Cordenação de Capacitação da SEED/MEC                                                                                            | nsultas                                                                                                    |                                                                                                    |                                                                                                    |
| Para ter acesso ao sistema informe seu nome de usuário e seru<br>"O correto e constante preenchimento de informaçõe<br>programas."<br>Preencha os campos<br>"usuário" e "Senha" e<br>clique em "entrar"<br>Senhores Coordenadores,<br>Solicitamos que entrem no sistema a partir do dia 03/10/2007 para atualizar as ações que têm sido<br>desenvolvidas pelos Estados, em seus Núcleos de Tecnologia Educacinal e escolas vinculadas,<br>objetivando fazer um mapeamento do universo de professores e gestores já capacitados em cursos que<br>envolvam a utilização de tecnologias na área educacional.<br>Clique aqui para acessar o roteiro para atualização dos dados de seu NTE.<br>Atenciosamente,<br>Coordenação de Capacitação da SEED/MEC                                                                                                    | Bem-vindo ao <b>Sistema de Gestão T</b>                                                                                                    | ecnológica - SIGETEC                                                                                                    |                                                                                                    |
| "O correto e constante preenchimento de informaçõe<br>programas." "Usuário" e "Senha" e<br>clique em "entrar" Senhores Coordenadores,<br>Solicitamos que entrem no sistema a partir do dia 03/10/2007 para atualizar as ações que têm sido<br>desenvolvidas pelos Estados, em seus Núcleos de Tecnologia Educacional e escolas vinculadas,<br>objetivando fazer um mapeamento do universo de professores e gestores já capacitados em cursos que<br>envolvam a utilização de tecnologias na área educacional.<br>Clique aqui para acessar o roteiro para atualização dos dados de seu NTE.<br>Atenciosamente,<br>Coordenação de Capacitação da SEED/MEC                                                                                                    | Para ter acesso ao sistema informe s                                                                                                    | eu nome de usuário e sent                                                                                               | Preencha os campos                                                                                       |
| Clique em "entrar"<br>Senhores Coordenadores,<br>Solicitamos que entrem no sistema a partir do dia 03/10/2007 para atualizar as ações que têm sido<br>desenvolvidas pelos Estados, em seus Núcleos de Tecnologia Educacional e escolas vinculadas,<br>objetivando fazer um mapeamento do universo de professores e gestores já capacitados em cursos que<br>envolvam a utilização de tecnologias na área educacional.<br>Clique aqui para acessar o roteiro para atualização dos dados de seu NTE.<br>Atenciosamente,<br>Coordenação de Capacitação da SEED/MEC                                                                                                    | "O correto e constante preenchim<br>programas."                                                                                                    | ento de informaçõe                                                                                                    | "usuário" e "Senha" e                                                                                    |
| <ul> <li>Senhores Coordenadores,</li> <li>Solicitamos que entrem no sistema a partir do dia 03/10/2007 para atualizar as ações que têm sido desenvolvidas pelos Estados, em seus Núcleos de Tecnologia Educacional e escolas vinculadas, objetivando fazer um mapeamento do universo de professores e gestores já capacitados em cursos que envolvam a utilização de tecnologias na área educacional.</li> <li>Clique aqui para acessar o roteiro para atualização dos dados de seu NTE.</li> <li>Atenciosamente,</li> <li>Coordenação de Capacitação da SEED/MEC</li> </ul>                                                                                                    |                                                                                                    |                                                                                                    |                                                                                                    |
| Solicitamos que entrem no sistema a partir do dia 03/10/2007 para atualizar as ações que têm sido<br>desenvolvidas pelos Estados, em seus Núcleos de Tecnologia Educacional e escolas vinculadas,<br>objetivando fazer um mapeamento do universo de professores e gestores já capacitados em cursos que<br>envolvam a utilização de tecnologias na área educacional.<br><b>Clique aqui para acessar o roteiro para atualização dos dados de seu NTE.</b><br>Atenciosamente,<br>Coordenação de Capacitação da SEED/MEC                                                                                                    | Senhores Coordenadores,                                                                                                    |                                                                                                    |                                                                                                    |
| Clique aqui para acessar o roteiro para atualização dos dados de seu NTE.<br>Atenciosamente,<br>Coordenação de Capacitação da SEED/MEC                                                                                                    | Solicitamos que entrem no sistema a<br>desenvolvidas pelos Estados, em seu<br>objetivando fazer um mapeamento d<br>envolvam a utilização de tecnologias | partir do dia 03/10/2007 para<br>s Núcleos de Tecnologia Educ<br>o universo de professores e ge<br>na área educacional. | atualizar as ações que têm sido<br>acional e escolas vinculadas,<br>istores já capacitados em cursos que |
| Atenciosamente,<br>Coordenação de Capacitação da SEED/MEC                                                                                                    | Clique aqui para acessar o roteiro                                                                                                    | para atualização dos dados                                                                                              | s de seu NTE.                                                                                            |
|                                                                                                    | Atenciosamente,<br>Coordenação de Capacitação da SEE                                                                                                    | D/MEC                                                                                                    |                                                                                                    |
|                                                                                                    |                                                                                                    | 11-14 C                                                                                                    | SEED Secretaria de Educação a Distância                                                                  |

4. Ao acessar o sistema selecione no menu as opções: Logística->Distribuição de Equipamentos ->Entidades Atendidas.

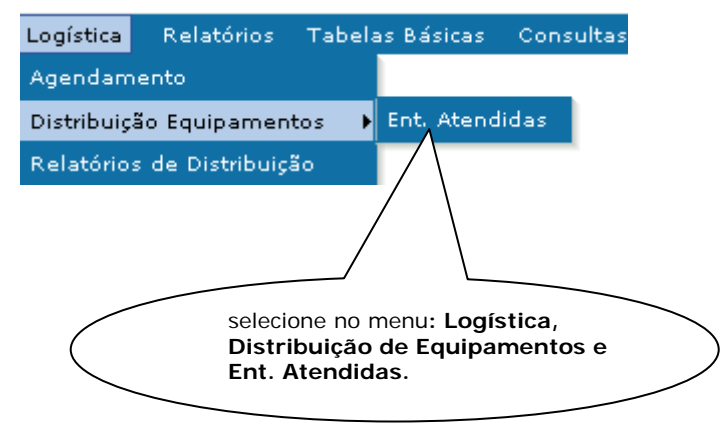

- 5. A tela abaixo aparecerá. Selecione apenas a "Distribuição" (veja exemplo na figura).
  - Aparecerá somente distribuição relacionada ao seu município e poderá corresponder a uma distribuição para escolas urbanas e/ou rurais.
  - Se aparecer duas distribuições disponíveis (uma urbana e outra rural), faça o procedimento a seguir para cada uma das distribuições.
- 6. Em seguida clique no botão "Pesquisar" (veja indicação na figura).

| Pesquisa - esconder<br>*Distribuição    | Seleção          | *UF                  |
|-----------------------------------------|------------------|----------------------|
| ProInfo RURAL (municipais)<br>Município |                  | escolha a            |
| Escolha um município                    | clique em        |                      |
| Todos                                   | auisar Pesquisar | ]                    |
|                                         | *                | Campos obrigatórios. |

7. Na parte inferior da tela, aparecerá a lista de escolas pré-selecionadas (todas que atendem os critérios pré-estabelecidos). Porém, você deverá selecionar **apenas a quantidade corresponde a sua cota**.

| — Dados da Ent<br>PREF MUN I<br>Responsável<br>Cota<br>Distribuidos<br>Saldo |   | Verifique neste<br>campo a cota<br>destinada ao<br>seu município. | Seleção iniciada em:<br>Data de término<br>Situação | 23/01/2008<br>08/02/2008<br>Em andamento |
|------------------------------------------------------------------------------|---|-------------------------------------------------------------------|-----------------------------------------------------|------------------------------------------|
| Qtd max                                                                      | 0 |                                                                   |                                                     | Incluir Entidade                         |

8. Faça agora a seleção da(s) escola(s) que deve(m) receber o laboratório, uma de cada vez, de acordo com a cota de seu município. Para isso clique na opção: **Atestado**.

| INEP     | Razão Social                    | Município | Dependon - Origem | Situação        | Opções              |
|----------|---------------------------------|-----------|-------------------|-----------------|---------------------|
| 12008966 | 🔍 ESC ALTINA MAGALHAES DA SILVA | ACB       | Para selecionar a | Vecionada       | Atestado<br>Excluir |
| 12009156 | 🔍 esc jose placido de castro    | AC        | escola clique em  | rcionada        | Atestado<br>Excluir |
| 12028312 | 🔍 esc jose rodrigues cassimiro  | ACRELAND  | atestauo          | Não Selecionada | Atestado<br>Excluir |

#### Provision MINISTÉRIO DA EDUCAÇÃO SEED - Secretaria de Educação a Distância DITEC - Departamento de Infra-estrutura Tecnológica

# Orientações para as Prefeituras ADESÃO AO PROINFO

Programa Nacional de Informática na Educação

- 9. Em seguida aparecerá uma nova tela com um formulário (veja figura), no qual a infra-estrutura da respectiva escola deverá ser atestada, conforme a realidade. Veja detalhes para o preenchimento:
  - Se a infra-estrutura já estiver pronta (adequada), insira 3 (três) fotos: 1 (uma) da fachada e 2 (duas) internas da sala do laboratório. Procure focalizar as instalações elétricas e de segurança (grades nas portas e janelas, por exemplo). Após inseridas, as fotos poderão ser visualizadas abaixo do formulário.
  - Preencha todas as questões relativas às condições estruturais da sala de informática. Se a resposta for "Não", indique a previsão de conclusão do item (se imediata, em 15, 30 ou 60 dias). (veja indicação na figura)
  - Ao final clique no botão "salvar dados".

| Foto da Fachada                                                                                                    |                                                                                                    |
|----------------------------------------------------------------------------------------------------|----------------------------------------------------------------------------------------------------|
| Arguivo: Procurar                                                                                                    |                                                                                                    |
| Fotos do Laboratório                                                                                                    |                                                                                                    |
| Arquivo: Procurar                                                                                                    |                                                                                                    |
| Arquivo: Procurar Sempre                                                                                                    | que a resposta for "Não",                                                                                                    |
| Tamanho máximo: 106 mb;<br>Largura máxima: 350 pixels;<br>Altura máxima: 250 pixels;<br>ou 60 di                                                                                           | a previsão de conclusão<br>(se imediata, em 15, 30                                                                                                    |
| Condições Estruturais                                                                                                    | as).                                                                                                    |
| 1.1) Protegido de forma adequada contra agent<br>(areia, poeira, chuva, etc.) e vandalismo.                                                                                                | 1.6) Esquema de Vigilância permanente.                                                                                                    |
| C Sim C Não                                                                                                    | C Sim C Não                                                                                                    |
| Previsão: C Imediata C 15 dias C 30 dias C 60 dias                                                                                                    | Previsão: 🥤 Imediata 🗧 15 dias 🥌 30 dias 🔴 60 dias                                                                                                    |
| <ol> <li>1.2) Piso adequado - madeira, pedra, cimento liso, vinil,<br/>cerâmica ou equivalente, sem desníveis, ressaltos ou batentes.</li> </ol>                                           | 1.7) Quadro de distribuição de energia elétrica, exclusivo para os<br>equipamentos de informática (independente de quaisquer outros<br>aparelhos elétricos. |
| C Sim C Não                                                                                                    | C Sim C Não                                                                                                    |
| Previsão: 🥤 Imediata 🧖 15 dias 🧖 30 dias 🧖 60 dias                                                                                                    | Previsão: 🌕 Imediata 🌕 15 dias 🥌 30 dias 🥌 60 dias                                                                                                    |
| 1.3) Janelas resistentes, que possam ser trancadas por dentro,<br>reforçadas externamente por grades de aço fixadas a parede.                                                              | 1.8) Fiação distribuída em canaletas.                                                                                                    |
| C Sim C Não                                                                                                    | C Sim C Não                                                                                                    |
| Previsão: 🥤 Imediata 🧲 15 dias 🥌 30 dias 🥌 60 dias                                                                                                    | Previsão: 🏾 🗘 Imediata 💭 15 dias 🧖 30 dias 🔴 60 dias                                                                                                    |
| 1.4) Entrada única para a sala, fechada por porta em madeira<br>resistente com fechadura com travamento rápido interno. Se<br>porta externa, uma segunda porta, em grade de aço e cadeado. | 1.9)Aterramento Adequado.                                                                                                    |
| C Sim C Não                                                                                                    | C Sim C Não                                                                                                    |
| Previsão: 🥤 Imediata 🖓 15 dias 🧖 30 dias 🧖 60 dias                                                                                                    | Previsão: 🗘 Imediata 🔍 15 dias 🖓 30 dias 🗘 60 dias                                                                                                    |
| 1.5) Mobiliário adequado às instalações do laboratório.                                                                                                    | 1.10) Fiação Lógica instalada adequadamente.                                                                                                    |
| C Sim C Não                                                                                                    | C Sim C Não                                                                                                    |
| Previsão: C Imediata C 15 dias C 30 dias C 60 dias                                                                                                    | Previsão: 🌔 Imediata 🔍 15 dias 🤍 30 dias 🔴 60 dias                                                                                                    |
|                                                                                                    | 1.11) Sistema de Alarme.                                                                                                    |
|                                                                                                    | C Sim C Não                                                                                                    |
|                                                                                                    | Previsão: 🧖 Imediata 🕻 15 dias 🧖 30 dias 🧖 60 dias                                                                                                    |
|                                                                                                    | 1.12) Ar condicionado instalado.                                                                                                    |
|                                                                                                    | C Sim C Não                                                                                                    |

- 10. Ao concluir o passo anterior, podem surgir duas diferentes situações:
  - a) A escola pode aparecer com a situação "Pendente" (veja exemplo na figura), pelo seguinte:
  - Muitos itens da condição da estrutura estão marcados como não;
  - Se as fotos não tiverem sido inseridas.

Atenção: Esta situação poderá ser modificada a qualquer momento, dentro do prazo de seleção estabelecido pelo Ministério da Educação.

| INEP     | Razão Social                    | Município  | Dependência | Cota | Origem | Situação | Situação<br>Pendente |
|----------|---------------------------------|------------|-------------|------|--------|----------|----------------------|
| 12008966 | 🔍 ESC ALTINA MAGALHAES DA SILVA | ACRELANDIA | Municipal   | 1    | Carga  | Pendente | Excluir Cancelar     |

- b) A outra situação possível acontece se as exigências constantes no atestado de infra-estrutura forem atendidas: inserção de 3 (três) fotos e condições estruturais indicadas como "sim". Desta forma, a situação ficará "Não Selecionada" e você deverá concluir a seleção da seguinte forma:
- Clique do quadrado que aparece na frente do nome da escola e em seguida clique no botão "Confirmar dados" (veja exemplo na figura).

# OBS: o quadrado na frente do nome da escola sempre aparece quando o atestado da infraestrutura estiver completo.

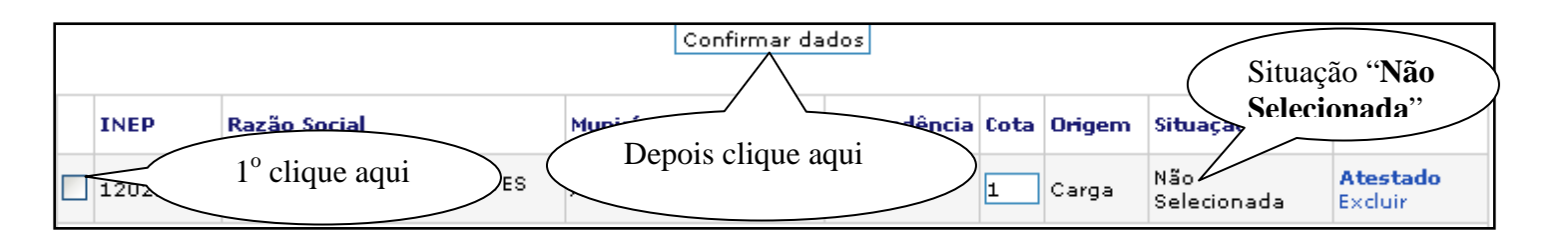

11. Após o procedimento anterior a situação da escola ficará "**Selecionada**" (veja exemplo na figura) e apta a participar do ProInfo.

| INEP     | Razão Social       | Município | Dependência | Cota | Origem           | Situação    | Opções                                 |
|----------|--------------------|-----------|-------------|------|------------------|-------------|----------------------------------------|
| 12021768 | Situação "Selecion | nada"     |             | -    | <del>Carga</del> | Selecionada | <b>Atestado</b><br>Excluir<br>Cancelar |

Depois de selecionada(s) a(s) escola(s) o MEC, juntamente com os fornecedores, providenciarão o encaminhamento dos laboratórios para as respectivas entidades. Favor aguardar a entrega dos equipamentos. Agradecemos sua colaboração! SEED/DITEC/Equipe de Apoio Logístico